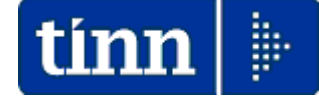

## **Guida Operativa**

## Implementazioni nuova Release Procedura

# PAGHE Rel. 5.0.8.3

Data rilascio: 06 Febbraio 2019

## Sintesi Argomenti Rel. Paghe 5083

## 🖐 Attenzione !!:

| ARGOMENTO                                                         | <b>OPERAZIONI OBBLIGATORIE !!</b>                                                                                                    |
|-------------------------------------------------------------------|----------------------------------------------------------------------------------------------------|
| Aggiornamento<br>Addizionali e<br>Calcolo Acconto                 | Come descritto nella Guida_CU_2020 è obbligatorio eseguire l'aggiornamento delle Addizionali Comunali e il Calcolo dell'acconto. Per i dettagli sulle modalità riferirsi all'apposita guida. |
| Adeguamento<br>massimali<br>Circolare INPS<br>n° 9 del 29-01-2020 | La circolare INPS ha fissato i nuovi massimali mensili ed annuali.<br>Seguire le indicazioni di seguito riportate per i necessari adeguamenti.                                               |
| Modifica deduzioni<br>buoni pasto                                 | L'Art. 1, comma 677, della Legge di Bilancio 2020 modifica le deduzioni dei buoni pasto mense aziendali.<br>Seguire le indicazioni di seguito riportate per i necessari adeguamenti.         |

Lo scopo che si prefigge questa guida è quello di documentare le implementazioni introdotte nella Rel.5083.

| ARGOMENTI | Implementazioni                                                                                                    | (1 di 1)          |
|-----------|----------------------------------------------------------------------------------------------------|-------------------|
| CU 2020   | <ul> <li>Le nuove funzioni presenti in questa Release riguardar la gestione della CU 2020.</li> <li>Per i dettagli riferirsi all'apposita: <ul> <li>Cuida alla CU 2020</li> <li>Cuida operativa composizione dati x Modelo CU 2020 redditi 2019</li> </ul> </li> <li>CUIDA OPERATIVA <ul> <li>Composizione dati per MODELLO</li> <li>CU 2020 <ul> <li>REDDITI 2019</li> </ul> </li> <li>Artenzione !! Detta complexitore dello scorso anno:</li> <li>CERTIFICAZIONE !! Detta complexitore</li> </ul> </li> <li>Per il periodo d'ingosta 2019. I sostituti d'imposta devono trasmettere in vio telematica all'Agenzia delle Entrete, entro il Trazzo, le certificazioni redditi d'Invorso dipondente, si redditi di levoro autonono e si redditi diversi, da riferizzano per cipiente entro il <u>31 marzo</u>.</li> </ul> | no principalmente |

## **OPERAZIONI OBBLIGATORIE**

## CALCOLO ACCONTO ADDIZIONALI UTILIZZATO ANCHE PER CU 2020

La funzione di calcolo dell'acconto del 30% dell'Addizionale Comunale, presente nel Menù Elaborazioni Annuali – Addizionali Irpef, oltre a determinare la generazione automatica della voce di rateizzazione a partire da Marzo 2020, viene direttamente utilizzata anche nella stampa delle CU 2020.

Accertarsi di aver portato a termine tutte le fasi come di seguito descritto.

## **OPERAZIONI OBBLIGATORIE su anno 2020 !!**

| Funzione / Azione                                      | SEQUENZA e DESCRIZIONE delle Funzioni                                                                                                    |
|--------------------------------------------------------|----------------------------------------------------------------------------------------------------|
| Scelta parametri<br>di lavoro                          | <ul> <li>I dati per ESEGUIRE l'aggiornamento e il calcolo dell'acconto delle addizionali da utilizzare anche per la stampa delle CU 2020 si trovano nell'anno 2020, pertanto eseguire la scelta parametri di lavoro con mensilità:</li> <li>&gt; 1.0 Anno 2020. (o successive)</li> </ul>                                                                                                    |
| Aggiornamento<br>e Controllo<br>delle Aliquote         | Il calcolo dell'acconto del 30% delle Addizionali Comunali deve basarsi sui dati dell'ultima delibera/pubblicazione composta dai Comuni entro il 2019 e resa disponibile per la pubblicazione sul sito istituzionale dell'Agenzia delle Entrate :                                                                                                    |
|                                                        | Pertanto si dovrà procedere all'aggiornamento e controllo appena prima di eseguire il vero e proprio calcolo dell'acconto dell'addizionale comunale.                                                                                                    |
| Calcolo<br>Acconto 30%<br>Addizionale<br>Comunale      | <ul> <li>L'utilizzo di questa funzione provvederà al calcolo dell'acconto 2020 del 30%<br/>dell'addizionale comunale, basandosi sul reddito maturato, dal sostituito, nell'anno<br/>2019.</li> </ul>                                                                                                    |
| Stampa<br>Acconto 30%<br>Addizionale<br>Comunale       | <ul> <li>Con questa funzione sarà possibile eseguire un controllo, anche solo a video, dello<br/>sviluppo dei calcoli eseguiti dalla funzione automatica sopra descritta.</li> </ul>                                                                                                    |
| Manutenzione<br>Acconto 30%<br>Addizionale<br>Comunale | <ul> <li>Nel caso si dovessero rilevare casi particolari, come:</li> <li>dipendenti assunti, in corso d'anno 2019, per trasferimento da altri Enti quindi con reddito maturato nell'Ente solo parziale – di cui si volesse conteggiare un acconto sul TOTALE del reddito maturato (Ente precedente + Ente attuale) e non solo sul reddito percepito presso l'attuale Ente nel periodo di assunzione ricadente nel 2019.</li> <li>o in qualsiasi altro caso in cui si rendesse necessario eseguire delle forzature</li> <li>si potrà intervenire agendo direttamente sui progressivi dei dipendenti interessati, in modo de finanzia entere della forzatione della contessati.</li> </ul> |
| Per i de                                               | ettaoli riferirsi all'apposita Guida CU 2020                                                                                                    |
|                                                        |                                                                                                    |

#### Sistemazione Massimale Annuo della Base Contributiva e Pensionabile (1 di 2)

#### 6. Massimale annuo della base contributiva e pensionabile

Il massimale annuo della base contributiva e pensionabile previsto dall'articolo 2, comma 18, secondo periodo, della L. n. 335/1995, per i lavoratori iscritti successivamente al 31/12/1995 a forme pensionistiche obbligatorie e per coloro che optano per la pensione con il sistema contributivo[12], in base all'indice dei prezzi al consumo per le famiglie di operai ed impiegati calcolato dall'Istat, è pari, per l'anno 2020, a  $\in$  103.055,49, che arrotondato all'unità di euro è pari a  $\in$  103.055,00.

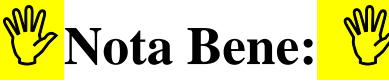

L'adeguamento del Massimale Annuo della Base Contributiva e Pensionabile deve essere applicato oltre classiche "Qualifiche per Imponibile" codici:

- 1: T.IND. TFR
- 7: T.DET. TFR

anche alle altre eventuali "Qualifiche per Imponibile" gestite per dipendenti Iscritti dal 1996 o con Sistema Contributivo MISTO !!

Per verificare le "Qualifiche per Imponibile" movimentate ed eventualmente interessate è possibile utilizzare la funzione di Stampa Dipendenti per Qualifica Previdenziale presente nel Menù Anagrafica, Stampe, Dipendenti.

| 🚥 Retribuzioni                                                               |                                                                                                    |   |
|------------------------------------------------------------------------------|----------------------------------------------------------------------------------------------------|---|
| <u>S</u> istema <u>F</u> inestre <u>T</u> abelle generali T                  | Tab.conf.Risorse Umane Anagrafica Elaboraz.mensili Elaboraz.annuali Adempim/di legge Manutenzione DMA Dich. 770 |   |
| Guide Operative Aiuto                                                        |                                                                                                    |   |
|                                                                              |                                                                                                    |   |
| 🔦 ี 🚰 🌌 CITTA' DI                                                            | - I - (Tutore: 1)                                                                                               |   |
| MENU GENERALE<br>Anagrafica                                                  | Stampa dipendenti per gualifica previdenziale                                                                   |   |
| Stampe                                                                       |                                                                                                    |   |
| Dipendenti                                                                   | 1 CITA'DI                                                                                                    |   |
| Stampa Anagrafica dipendenti                                                 |                                                                                                    |   |
| Estrazione anagrafica dipendenti su file                                     | Limiti inferiori                                                                                                |   |
| Stampa/Estrazione dati dipendenti a sc<br>Stampa Assunti/Cessati pel periodo | Selezione qualifica prev.                                                                                       |   |
| Stampa comandi in entrata e uscita                                           | Tipo Dipendenti                                                                                                 |   |
|                                                                              | C In Forza C Cessati C Tutti Data Elaborazione 01/02/2020 🗸                                                     |   |
| Stampa Note Dipendenti                                                       |                                                                                                    |   |
| Stampa Incarichi Dipendenti                                                  |                                                                                                    |   |
| Stampa Assenze Dipendenti                                                    | per cogno internation                                                                                           |   |
| Stampa Voci personali Dipendenti                                             | Visualizza Qualifica Prev.                                                                                      |   |
| Stampa Adesioni al sindacato                                                 |                                                                                                    |   |
| Stampa Adesioni alla prev.complement                                         | E Selez. L'odice Descrizione Totale                                                                             |   |
| Stampa Trattenuta fisse mensili                                              | ▶ 0 T.IND. · INADEL 299                                                                                         |   |
| Dipendenti per tipo assunzione                                               | 1 T.IND TFR 297                                                                                                 |   |
| Dipendenti per categoria                                                     | 2 T.IND. • OPTANTE 18                                                                                           |   |
| Dipendenti per profilo professionale                                         | 6 T IND PENS TEB                                                                                                |   |
| Dipendenti per Mansioni con indennità                                        | 7 T.D.F.T. TEB 3                                                                                                |   |
| Dipendenti per Guar, previdenziale                                           |                                                                                                    |   |
| Visualizza Dipendenti per Capitolo nel r                                     | SU LIND.INSEGNARITINADEL 13                                                                                     |   |
| Dipendenti per ufficio                                                       | 31 LIND-INSEGNANTI-TFR 17                                                                                       |   |
| Dipendenti per Codice Spesa                                                  | 32 T.INDINSEGNOPTANTI 2                                                                                         |   |
| Dipendenti per utticio consegna cedolir<br>Dipendenti per settore statistico |                                                                                                    |   |
| Dipendenti per settore statistico                                            | GIORNALISTI T.DET. 2                                                                                            |   |
| Dipendenti con determina                                                     |                                                                                                    |   |
| Dipendenti per % assog.IRAP                                                  | Seleziona tutto Estrai excel                                                                                    |   |
| Dipendenti per cond.pagamento                                                |                                                                                                    |   |
| Numero Dinendenti per                                                        | 0% 🔽 🗸 🗸 🗸 🖉 Avvio                                                                                              |   |
| ramere piperidenti per                                                       |                                                                                                    |   |
| Dipendenti per comune residenza Genr                                         |                                                                                                    |   |
| I                                                                            |                                                                                                    |   |
|                                                                              |                                                                                                    |   |
| <                                                                            |                                                                                                    | > |
|                                                                              |                                                                                                    |   |

### Sistemazione Massimale Annuo della Base Contributiva e Pensionabile (2 di 2)

Esempio applicazione Massimale per Qualifica per Imponibile 1:T.IND.-TFR Ripetere applicazione anche per Qualifica per Imponibile Standard 2 e 7 e per tutti gli altri codici imponibili movimentati e interessati.

| Im Gestione imponibili                                                                             |                                                                                                   |
|----------------------------------------------------------------------------------------------------|---------------------------------------------------------------------------------------------------|
| <b>Ⅰ ◀ ◀ ► ₩ Ħ ₡</b> ∅ ∅ ∅ ₽ <u>.</u> . <b>&gt;</b>                                                | Esci 🛄                                                                                            |
| Anno 2020                                                                                          |                                                                                                   |
| Codice 2 FONDO CREDITO                                                                             |                                                                                                   |
| Qualifica per imponibile 1 7 T.IND TFR                                                             |                                                                                                   |
| Dipendente                                                                                         | SM/                                                                                               |
| 1^ fascia 2^ fascia 3^ fascia 1<br>Percentuali 0,350 0,000 0,000                                   | $\begin{array}{c c c c c c c c c c c c c c c c c c c $                                            |
| Mensile Annuale                                                                                    | Mensile Annuale II controllo deve essere                                                          |
| Minimale 0,00 0,00 Minimale                                                                        | 0.00 0.00 eseguito su tutti gli                                                                   |
| Massimale 1 353.353.00 103.033,00 Massimale 1<br>Massimale 2 999.999.999,00 999.999,00 Massimale 2 | 999.999.999.00 999.999.00 100.000 100 100.000 100 100.000 100 1                                   |
|                                                                                                    |                                                                                                   |
| Progressivo di ordinamento nella stampa trasferimento in finanziaria 902                           |                                                                                                   |
| Creditore da indicare nel trasferimento in finanziaria 90201 2 INPDAP (f                           | FONDO PR. E CR.)-F24EP                                                                            |
| Debitore da indicare nel trasferimento in finanziaria 4043 ? PERSONA                               | ALE DIPENDENTE                                                                                    |
| Part. di giro 1^ f. Part Gestione imponibili                                                       |                                                                                                   |
| Nuovo F8 Edita la 44 a b b b A 20 20 20 20                                                         |                                                                                                   |
|                                                                                                    |                                                                                                   |
| Codice 3 CPDEL                                                                                     |                                                                                                   |
| Qualifica per imponibile 1 7 T.IND TFR                                                             |                                                                                                   |
| Pagina 1 Pagina 2 SIOPE+controllo SPESA Pia                                                        | no dei Conti                                                                                      |
| Dipendente<br>1^ fascia 2^ fascia 3^ f                                                             | fascia 1^ fascia 2^ fascia 3^ fascia                                                              |
| Percentuali 8,850 0,000                                                                            | 0,000 23,800 0,000 0,000                                                                          |
| Minimale 0.00                                                                                      | Annuale Mensile Annuale 0.00 Minimale 0.00                                                        |
| Massimale 1 999.999.999,00 10                                                                      | 3.055,00 Massimale 1 999.999.999,00 103.055,00                                                    |
| Massimale 2 999.999.999,00 999.99                                                                  | 19.999,00 Massimale 2 999.999.999,00 999.999.999,00                                               |
|                                                                                                    | 903                                                                                               |
| Progressivo di ordinamento nella stampa trasferir                                                  |                                                                                                   |
| Creditore da indicare nel trasferimento in finanzia                                                |                                                                                                   |
|                                                                                                    | PERSUNALE DIPENDENTE                                                                              |
| Part. di giro 1^ f. Part. di giro 2^ f. Part. di g                                                 | giro 3^ f. Capitoli <u>1</u> ^ f. Capitoli <u>2</u> ^ f. Capitoli <u>3</u> ^ f. <u>D</u> etermine |
| Nuovo F8 Edita F5 Cancella F6 Ag                                                                   | ggiorna F9 Attiva anni precedenti 🦵 A <u>n</u> nulla F7                                           |
|                                                                                                    |                                                                                                   |

# 🥙 Nota Bene:

L'adeguamento del Massimale Annuo della Base Contributiva e Pensionabile deve essere applicato anche alle altre eventuali "Qualifiche per Imponibile" gestite per dipendenti Iscritti dal 1996 o con Sistema Contributivo MISTO !!.

Per verificare le "Qualifiche per Imponibile" movimentate ed eventualmente interessate è possibile utilizzare la funzione di Stampa Dipendenti per Qualifica Previdenziale sopra descritta.

### Quota di retribuzione soggetta all'aliquota aggiuntiva dell'1%

## 5. Quota di retribuzione soggetta all'aliquota aggiuntiva dell'1%

L'articolo 3-*ter* del D.L. n. 384/1992, convertito dalla L. n. 438/1992, ha introdotto (a decorrere dall'1/1/1993), a favore dei regimi pensionistici ai quali sono iscritti i lavoratori dipendenti pubblici e privati, un'aliquota aggiuntiva a carico del lavoratore, nella misura di un punto percentuale, sulle quote eccedenti il limite della prima fascia di retribuzione pensionabile[10]. Detto contributo aggiuntivo è dovuto nei casi in cui il regime pensionistico di iscrizione preveda aliquote contributive a carico del lavoratore inferiori al 10%.

Posto che la prima fascia di retribuzione pensionabile è stata determinata per l'anno 2020 in € **47.379,00**, l'aliquota aggiuntiva dell'1% deve essere applicata sulla quota di retribuzione eccedente il predetto tetto retributivo che, rapportato a dodici mesi, è pari a € 3.948,25, da arrotondare a € **3.948,00**. Si rammenta, infatti, che ai fini del versamento del contributo aggiuntivo in questione deve essere osservato il criterio della mensilizzazione[11].

| Anno 2020                                       | Euro        |
|-------------------------------------------------|-------------|
| Prima fascia di retribuzione pensionabile annua | € 47.379,00 |
| Importo mensilizzato                            | € 3.948,00  |

| 🚥 Gestione imponibili                                                                                                    |                                                                                                    |
|----------------------------------------------------------------------------------------------------|----------------------------------------------------------------------------------------------------|
| I                                                                                                    | 🚺 Esci                                                                                                    |
| Anno     2019       Codice     4     Ecced.CPDEL 1%       Qualifica per imponibile     0     ?     T.IND INADEL                                                                                                    | 2                                                                                                    |
| Pagina 1 Pagina 2 SIOPE+controllo SPESA Piano dei Conti                                                                                                    |                                                                                                    |
| Dipendente         1^ fascia         2^ fascia         3^ fascia         Ente           Percentuali         0,000         1,000         0,000         0,000         0,000         0,000         0,000         0,000         0,000         0,000         0,000         0,000         0,000         0,000         0,000         0,000         0,000         0,000         0,000         0,000         0,000         0,000         0,000         0,000         0,000         0,000         0,000         0,000         0,000         0,000         0,000         0,000         0,000         0,000         0,000         0,000         0,000         0,000         0,000         0,000         0,000         0,000         0,000         0,000         0,000         0,000         0,000         0,000         0,000         0,000         0,000         0,000         0,000         0,000         0,000         0,000         0,000         0,000         0,000         0,000         0,000         0,000         0,000         0,000         0,000         0,000         0,000         0,000         0,000         0,000         0,000         0,000         0,000         0,000         0,000         0,000         0,000         0,000         0,000         0,000         0,00 | 1^ fascia 2^ fascia 3^ fascia<br>0,000 0,000 0,000                                                                                       |
| MensileAnnualeMinimale0,000,00Massimale 13.948,0047.379,00Massimale 2999.999,999,00999.999,999,00                                                                                                    | Mensile         Annuale           0,00         0,00           3.948,00         47.379,00           999.999,999,00         999.999,999,00 |
| Progressivo di ordinamento nella stampa trasferimento in finanziaria<br>Creditore da indicare nel trasferimento in finanziaria 1052 ? I.N.P.D.<br>Debitore da indicare nel trasferimento in finanziaria 0 ?                                                                                                    | 3<br>A.P EX C.P.D.E.L.                                                                                                    |
| Part. di giro 1^ f. Part. di giro 2^ f. Part. di giro 3^ f. Capitoli <u>1</u> ^ f.                                                                                                    | Capitoli <u>2</u> ^ f. Capitoli <u>3</u> ^ f. <u>D</u> etermine                                                                          |
| <u>Nuovo F8</u> <u>E</u> dita F5 <u>C</u> ancella F6 <u>Agg</u> iorna F9 <b>Attiva a</b>                                                                                                    | nni precedenti 🔽 🔤 A <u>n</u> nulla F7                                                                                                   |

Nel caso si desideri l'applicazione del solo scaglione annuale, non inserire il massimale mensile.

(1 di 3)

## Quota di retribuzione soggetta all'aliquota aggiuntiva dell'1% (2 di 3)

## Esempio applicazione Massimali per Qualifiche per Imponibile 1, 3, 7.

| Image: Construction of the second second | vi Fole                                                                                                    |                                                                                                    |                                                                  | <b>Not</b> a<br>Il controllo<br>eseguito<br>imponibili ir                                           | a Bene:<br>o deve essere<br>su tutti gli<br>nteressati !!                |
|----------------------------------------------------------------------------------------------------|----------------------------------------------------------------------------------------------------|----------------------------------------------------------------------------------------------------|------------------------------------------------------------------|----------------------------------------------------------------------------------------------------|--------------------------------------------------------------------------|
| Minimale         Mensile         Annuale           Massimale 1         3.948,00         47.379,00           Massimale 2         999,999,999,00         103.055,00                                                                                                    | 1^ fascie<br>0.<br>Minimale<br>Massimale 1<br>Massimale 2<br>999.                                                                                                 | a 2^ fascia 3^ fascia<br>000 0,000 0,000<br>Mensile Annuak<br>0,00 0,00<br>3.948,00 47.379,00<br>399,999,00 103.055,00                                                                                                    |                                                                  |                                                                                                    |                                                                          |
| Progressivo di ordinamento nella stampa trasferimento in fi<br>Creditore da indicare nel trasferimento in finanziaria 90<br>Debitore da indicare nel trasferimento in finanziaria 4<br>Part. di giro 1^ f. Part. di giro 2^ f. Part. di gizo 3^ f<br>Nuovo F8 Edita F5 Cancella F6 Aggiorna F                                                                                                    | Gestione imponib<br>Anno<br>Codice<br>Qualifica per imponibile<br>Pagina 1 Pagina 2 SIC                                                                           | ili  10  2020  4 Ecced CPDEL 1%  3 PISCRITTI dal 96 o SIS DPE+controllo SPESA Piano dei                                                                                                    | TEM.CONTR                                                        |                                                                                                    |                                                                          |
| , , , , , , , , , , , , , , , , , , ,                                                                                                    | Dipendente<br>1^ fasc<br>Percentuali 10<br>Minimale<br>Massimale 1 1<br>Massimale 2 999<br>Progressivo di ordina<br>Creditore da indicare<br>Debitore da indicare | iia         2^ fascia         3^ fascia           0,000         1,000         0,00           Mensile         Annu           0,000         0,1           3.948,00         47.379,1           3.999,999,00         103.055,1           amento nella stampa trasferimento i<br>e nel trasferimento in finanziaria | n finanziaria                                                    | 1^ fascia 2^ fasci<br>0,000 0<br>Mensile<br>0,00<br>2 999,999,999,00<br>904<br>DAP (CPDEL) - F24 EP | ia 3^ fascia<br>,000 0,000<br>Annuale<br>0,00<br>47.379,00<br>103.055,00 |
| Gestione imponibili         Image: Colspan="2">Image: Colspan="2">Colspan="2"         Anno       2020         Codice       4         Qualifica per imponibile       7         Pagina 1       Pagina 2         SIOPE+controllo SPESA       Pia                                                                                                    | P S<br>1%<br>no dei Conti                                                                                                    |                                                                                                    |                                                                  | f. Capitoli <u>2</u> ^ f. Capito<br>a anni precedenti 🦵                                             | oli <u>3</u> ^ f. Determine                                              |
| Dipendente         1^ fascia         2^ fascia         3^           Percentuali         0,000         1,000         1           Mensile         0,00         1         4           Massimale         3.948.00         4           Massimale         999.999.999,00         10                                                                                                    | fascia<br>0,000<br>Annuale<br>0,00<br>7.379,00<br>3.055,00<br>Ente<br>Minimale<br>Massimale                                                                       | 1^ fascia         2^ fascia           0,000         0,000           Mensile         0,00           1         3.948,00           2         999.999.999,00                                                                                                    | 3^ fascia<br>0,000<br>Annuale<br>0,00<br>47.379,00<br>103.055,00 |                                                                                                    |                                                                          |
| Progressivo di ordinamento nella stampa trasferi<br>Creditore da indicare nel trasferimento in finanzia<br>Debitore da indicare nel trasferimento in finanzia<br>Part. di giro 1^ f. Part. di giro 2^ f. Part. di                                                                                                    | mento in finanziaria<br>aria 90251 ? INPD<br>ria 4043 ? PERS<br>giro 3^ f. Capitoli <u>1</u> ^ f.                                                                 | 904<br>AP (CPDEL) - F24 EP<br>CONALE DIPENDENTE                                                                                                    | f. <u>D</u> etermine                                             |                                                                                                    |                                                                          |
| Nuovo F8 Edita F5 Cancella F6 A                                                                                                    | ggiorna F9 Attiva                                                                                                    | anni precedenti 🛛 🗖                                                                                                    | A <u>n</u> nulla F7                                              |                                                                                                    |                                                                          |

Nel caso si desideri l'applicazione del solo scaglione annuale, non inserire il massimale mensile.

## Sistemazione massimali su imponibili INPS

(1 di 1)

## Esempio applicazione Massimali per "CoCoCo".

| 🚥 Gestione imponibili                                                                                                    |                                                                                 |
|----------------------------------------------------------------------------------------------------|---------------------------------------------------------------------------------|
| I                                                                                                    | 📔 Esci                                                                          |
| Anno 2020                                                                                                    |                                                                                 |
| Codice 13 INPS CO.CO.CO                                                                                                    |                                                                                 |
| Qualifica per imponibile 81 🞅 Co.Co.Co. SENZA ALTRA CASSA                                                                                                    |                                                                                 |
| Pagina 1 Pagina 2 SIOPE+controllo SPESA Piano dei Conti                                                                                                    |                                                                                 |
| Dipendente         1^ fascia         2^ fascia         3^ fascia         Ente           Percentuali         11,410         0,000         0,000         0,000 | 1^ fascia 2^ fascia 3^ fascia<br>22,820 0,000 0,000                             |
| Mensile Annuale<br>Minimale 0,00 0,00 Minim                                                                                                    | nale 0,00 0,00                                                                  |
| Massimale 1         999.999.999,00         103.055,00         Mass           Massimale 2         999.999.999,00         999.999.999,00         Mass          | simale 1 999.999.999,00 103.055,00<br>simale 2 999.999.999,00 999.999.999,00    |
| Progressivo di ordinamento nella stampa trasferimento in finanziaria                                                                                         | 913                                                                             |
| Creditore da indicare nel trasferimento in finanziaria 90611 ?<br>Debitore da indicare nel trasferimento in finanziaria 4043 ?                               | INPS (COCOCO) F24 EP<br>PERSONALE DIPENDENTE                                    |
| ,                                                                                                    |                                                                                 |
| Part. di giro 1^ f. Part. di giro 2^ f. Part. di giro 3^ f. Capitoli                                                                                         | i <u>1</u> ^ f. Capitoli <u>2</u> ^ f. Capitoli <u>3</u> ^ f. <u>D</u> etermine |
| Nuovo F8 Edita F5 Cancella F6 Aggiorna F9                                                                                                    | Attiva anni precedenti 🔽 🛛 🔤 🔤                                                  |

Controllare anche su altre qualifiche come CoCoCo con Altra Cassa, ecc..ecc..

### Modifica deduzioni buoni pasto mense aziendali

#### Modifica deduzioni buoni pasto mense aziendali

L'articolo 1, comma 677, della Legge di Bilancio 2020, interviene sul regime fiscale dei "buoni pasto", elevando da 7 a 8 euro la quota non sottoposta ad imposizione, qualora questi siano erogati in formato elettronico. Allo stesso tempo, la norma riduce da 5,29 a 4 euro la quota che non concorre alla formazione del reddito di lavoro, ove siano erogati in formato diverso da quello elettronico.

Per le indennità sostitutive delle somministrazioni di vitto a favore dei lavoratori addetti a strutture lavorative temporanee, oppure ubicate in zone prive di servizi di ristorazione, **viene mantenuto il limite giornaliero a 5,29euro**.

### Di conseguenza, se necessario, agire sulla formula della voce standard:

| Voci di cedolino - Formula         |            |                |          |                     |
|------------------------------------|------------|----------------|----------|---------------------|
| Voce 2201 TICKET BUONI F           | ASTO       |                |          |                     |
| Binhe da 1 a 10 Richa da 11 a 20 l |            |                |          |                     |
| Operando 1 Operazione              | Operando 2 | 2   Operando 3 | Decimali | Arrotondamento      |
| 1,71 🔶 💌                           | • 1        | AP010          | 2 💌      | Matematico 🗨        |
|                                    | •          |                | •        | <b>_</b>            |
|                                    | •          |                | -        | <b>_</b>            |
|                                    | •          |                | -        | <b>_</b>            |
|                                    | •          |                | •        | <b>_</b>            |
|                                    | •          |                | -        | <b>_</b>            |
|                                    | •          |                | -        | <b>•</b>            |
|                                    | •          |                | •        | <b>•</b>            |
|                                    | •          |                | •        | <b>•</b>            |
|                                    | •          |                | -        | <b>•</b>            |
|                                    |            |                |          | <b>√</b> <u>0</u> K |

(1 di 1)

## Sintesi Argomenti Rel. Paghe 5083

| ARGOMENTI                                                    | Funzioni Varie                                                                                                    |
|--------------------------------------------------------------|----------------------------------------------------------------------------------------------------|
| Anagrafica – Risorse<br>Umane:<br>Anagrafica Completa        | Introdotto nuovo campo:<br>• Comune prima della fusione                                                                                                    |
| Elaborazioni Mensili,<br>- Visualizza cedolini non<br>chiusi | <ul> <li>Introdotto nuovo criterio per escludere gli "elementi" relativi alla mensilità selezionata nella "Scelta Parametri di Lavoro".</li> <li>Introdotto nel layout di visualizzazione/stampa anche il codice "Tutore".</li> </ul>                         |
| Elaborazioni Mensili,<br>- Calcolo Cedolini                  | <ul> <li>Trattata segnalazione per calcolo Addizionale Regionale Sardegna nel caso di presenza nell'anno dello stesso figlio sia minore che maggiore di Tre anni.</li> <li>Trattata segnalazione per corretta applicazione "Detrazioni Pensionati"</li> </ul> |

### Anagrafica – Risorse Umane: Anagrafica Completa

Questa funzione è presente nel menù:

• Anagrafica

o Risorse Umane

Con la dicitura:

- > Anagrafica Completa
- o Implementazioni:

Introdotto nuovo campo:
 Comune prima della fusione

Anno 2020: Esempio per i Comuni di Presicce (H047) ed Acuarica del Capo (A042) fusi nel comune di: PRESICCE-ACQUARICA, codice Belfiore M428.

| Provincia LE Comune PRESICCE ACQUARICA<br>Regione 14 PLGLA<br>CAP 73054 Codice Belliore M428 Codice ISTAT 75098<br>Anno 2020 Fascia di esenzione €0.00 Percentuale unica 0.00 Pata ultaggion<br>Num Del Data Delbera Data Pubblicazione<br>In caso non si acolichi una percentuale unica indicare :<br>r Addizionale applicata a scagioni di reddito<br>Percentuale massima applicata sull'intero reddito<br>Progressivo Percentuale Scagione di reddito<br>Progressivo Percentuale Scagione di reddito<br>Percentuale Codi dipendenti<br>I et et p per della % Dirdine per Matricola<br>Codi ente <u>INTE DI PROVA</u><br>Anno 2020 Codi dipendente 41<br>Nuovo F8 Edita F5 enc<br>Stovile Celtibe Nubile Coniugato/a Separato/a Divorziato/a Vedovo/a Nazionalità TIA<br>Dati nascha 18/12/1554 <u>TERIAMO</u> TE Codifice CGINIMO54T58L103T CF<br>Indirizzo Filse. VIA NIEVO, 23<br>73054 PRESICCE.ACQUARICA LE Y                                                                                                    |
|----------------------------------------------------------------------------------------------------|
| Provincia LE Comune PRESICCE-ACQUARICA<br>Regione 14 PRESICCE-ACQUARICA<br>Regione 14 PRESICCE ACQUARICA<br>CAP 73054 Codice Beliere M428 Codice ISTAT 75098<br>Anno 2020 Fascia di esenzione € 0.00 Percentuale unica<br>0 Data Delibera Data Pubblicazione<br>Num Del Data Delibera Data Pubblicazione<br>Note<br>In caso non si acolichi una percentuale unica: indicare :<br>r Addizionale applicata a scaglioni di reddito<br>Progressivo Percentuale Scaglione di reddito<br>Progressivo Percentuale Scaglione di                            |
| Regione       14       PLULIA         CaP       73054       Codice Belliore       M428       Codice ISTAT       75098         Anno       2020       Fascia di esenzione       € 0.00       Percentuale unica       € 0.00       Percentuale unica       € 0.00       Percentuale unica       E 0.00       Percentuale unica       € 0.00       Percentuale unica       € 0.00       Percentuale unica       E 0.00       Percentuale unica       E 0.00       Percentuale unica       E 0.00       Percentuale unica       E 0.00       Percentuale unica       E 0.00       Percentuale unica       E 0.00       Percentuale unica       E 0.00       Percentuale unica       E 0.00       Percentuale unica       E 0.00       Percentuale unica       E 0.00       Percentuale unica       E 0.00       Percentuale unica       Percentuale unica       Perce                                                                                                    |
| CAP 73054       Codice Belliore       M428       Codice ISTAT 75098       Prestante attem2/one         Anno       2020       Fascia di esenzione       € 0.00       Percentuale unica       € 0.00       Pata ult.aggion       Addizionale Comunale alla         Num.Del       Data Detibera       Data Pubblicazione       E 0.00       Pata ult.aggion       Addizionale Comunale alla         Nota       In caso non si acolichi una cercentuale unica. indicare :       • Addizionale ascaglioni di reddito       • Percentuale massima applicata sull'intero reddito         Progressivo       Percentuale Scaglione di reddito       • Percentuale massima applicata sull'intero reddito         Progressivo       Percentuale Scaglione di reddito       • Percentuale massima applicata sull'intero reddito         Nuovo F8       Edita F5       Canc       Cognome       COGNOME       © Ordine per Matricola       Image: Edita F5         Nuovo F8       Edita F5       Canc       Cognome       COGNOME       Nome       Nome       Nazionalità ITA         Dati nascita       18/12/1954       TERAMO       Image: Coniugato/a       Separato/a       Divorziato/a       Vedovo/a       Nazionalità ITA         Dati nascita       18/12/1954       TERAMO       Image: Coniugato/a       Separato/a       Divorziato/a       Vedovo/a       Nazionalità ITA                                                                                                    |
| Anno 2020 Fascia di esenzione € 0.00 Percentuale unica € 0.00 esta ult.aggiorn<br>Num.Del Data Delibera Data Pubblicazione<br>Nota<br>In caso non si acolichi una percentuale unica. indicare :<br>^ Addizionale applicata a scaglioni di reddito Percentuale massima applicata sull'intero reddito<br>Progressivo Percentuale Scaglione di reddito<br>Progressivo Percentuale Scaglione di reddito<br>Scaglione di reddito<br>Scaglione di reddit |
| Num.Del       Data Delibera       Data Pubblicazione         Nota       In caso non si acolichi una percentuale unica, indicare : <ul> <li>Addizionale applicata a scaglioni di reddito</li> <li>Progressivo Percentuale Scaglione di reddito</li> </ul> <ul> <li>Progressivo Percentuale Scaglione di reddito</li> <li>Muovo F8 Edita F5 Cant</li> <li>Cod, ente</li> <li>ENTE DI PROVA</li> <li>Anno 2020</li> <li>Cod. dipendente 41</li> </ul> <ul> <li>Nome NOME</li> <li>Sesso Mrc F</li> <li>St. civile</li> <li>Celibe</li> <li>Nubile</li> <li>Coniugato/a</li> <li>Separato/a</li> <li>Divorziato/a</li> <li>Vedovo/a</li> <li>Nazionalità ITA</li> <li>Dati nascita</li> <li>18/12/1954</li> <li>TERAMO</li> <li>TE Cod.fise</li> <li>CGINNM054T58L103T</li> <li>CF</li> </ul>                                                                                                    |
| Nota         In caso non si acolichi una percentuale unica, indicare :            • Addizionale applicata a scaglioni di reddito          Progressivo       Percentuale         Scaglione di reddito          Progressivo       Percentuale         Scaglione di reddito          Imagrafica dipendenti         Imagrafica dipendenti         Imagrafica dipendente         Imagrafica dipendente         Imagrafica dipendente         Imagrafica dipendente         Imagrafica dipendente         Imagrafica dipendente         Imagrafica dipendente         Imagrafica dipendente         Imagrafica dipendente         Imagrafica dipendente         Imagr                                                                                                    |
| In cesor ford is adductifiable dirice, indicate of recentuale massima applicata sull'intero reddito         Progressivo         Progressivo         Percentuale         Scaplione di reddito         Image: scaplione di reddito         Image: scaplio                                                                                                    |
| Progressivo       Percentuale       Scaglione di reddito         Image: Anagerafica dipendenti       Image: Anagerafica dipendenti         Image: Anagerafica dipendenti       Image: Anagerafica dipendenti         Image: Anagerafica dipendenti       Image: A                                                                                                    |
| Image: Anagrafica dipendenti         Image: Anagrafica dipendenti         Image: Anagrafica dipendenti <td< td=""></td<>                                                                                                    |
| Muovo F8       Edita F5       Cognome       COGNOME       Nome       Nome       Nome       Nome       Nome       Nazionalità       ITA         St. civile       Celibe       Nubile       Coniugato/a       Separato/a       Divorziato/a       Vedovo/a       Nazionalità       ITA         Indirizzo Fisc.       VIA NIEVO, 29       73054       PRESICCE-ACQUARICA       LE       Yei                                                                                                    |
| Nuovo F8 Edita F5   Edita F5 Cognome   COGNOME Nome   Nome Nome   Nome Nome   St.civile Celibe   Nubile Coniugato/a   Separato/a Divorziato/a   Vedovo/a Nazionalità   ITA   Dati nascita   18/12/1954   TERAMO   Indirizzo Fisc.   VIA NIEVO, 29                                                                                                    |
| Nuovo F8 Edita F5   Edita F5 Cod. ente   1 ENTE DI PROVA   Anno 2020   Cod. dipendente 41     Cognome COGNOME     Nome NOME     St.civile Celibe   Nubile Coniugato/a     St.civile Celibe   Nubile Coniugato/a     Dati nascita 18/12/1954   TERAMO TE     Cod. fisc.     VIA NIEVO, 29     73054   PRESICCE-ACQUARICA                                                                                                    |
| Nuovo F8       Edita F5       Cognome       COGNOME       Nome       NOME       Sesso       Mr F         St.civile       C Celibe       C Nubile       Coniugato/a       Separato/a       Divorziato/a       Vedovo/a       Nazionalità       ITA         Dati nascita       18/12/1954       TERAMO       TE       Cod.fise.       CGNNM054T58L103T       CF         Indirizzo Fise.       VIA NIEVO, 29       73054       PRESICCE-ACQUARICA       LE       Como                                                                                                    |
| Nuovo F8       Edita F5       Canc       Cognome       COGNOME       Nome       NOME       Sesso       M re       F         St. civile       C celibe       C Nubile       C coniugato/a       Separato/a       Divorziato/a       Vedovo/a       Nazionalità       ITA         Dati nascita       18/12/1954       TERAMO       TE       Cod.fisc.       CGNNM054T58L103T       CF         Indirizzo Fisc.       VIA NIEVO, 29       73054       PRESICCE-ACQUARICA       LE       Celibe                                                                                                    |
| St.civile       Celibe       Nubile       Coniugato/a       Separato/a       Divorziato/a       Vedovo/a       Nazionalità       ITA         Dati nascita       18/12/1954       TERAMO       Image: Coniugato/a       Separato/a       Divorziato/a       Vedovo/a       Nazionalità       ITA         Indirizzo       Fisc.       VIA NIEVO, 29       73054       PRESICCE-ACQUARICA       LE       Image: Coniugato/a       Nazionalità       ITA                                                                                                    |
| Dati nascita       18/12/1954       TERAMO       TE       Cod.fisc.       CGNNM054T58L103T       CF         Indirizzo Fisc.       VIA NIEVO, 29       73054       PRESICCE-ACQUARICA       LE       Te                                                                                                    |
| Indirizzo Fisc. VIA NIEVO, 29 73054 PRESICCE-ACQUARICA LE 论                                                                                                    |
|                                                                                                    |
| Regione Res. 14 7 PUGLIA Comune Gen. PRESICCE-ACQUARICA LE                                                                                                    |
| Comune prima della fusione PRESICCE LE H047 🗃                                                                                                    |
|                                                                                                    |
| ASE riterment                                                                                                    |
| Ind. e_mail 2 [info 2@tinn it                                                                                                    |
| Cates P1. acc P1 Temps indeterminate 01/01/2011 21/12/2019                                                                                                    |
|                                                                                                    |
| Assunzioni Inqu.Giurid. Inq.Econom Voci Pers. Att.con ind. Incarichi Part-time Assenze Comandi                                                                                                    |
| Sindacato Tratt.mensili Fam.x Ass. Fam.x Detr. Conf.Prev. Conf.Fiscale Cdc/Capitoli Cond.Pagam Note/Statist                                                                                                    |
| New Dipe         Calc.Cedol.         Visual. Ced.         Libro paga         Calc.Arretr.         Stampa Arr.                                                                                                    |
| Nuovo F8 Edita F5 Cancella F6 Aggiorna F9 Operatore SYSDBA 01/02/2020 Agnulla F7                                                                                                    |

Nell'esempio sopra riportato il dipendente con codice 41 risulta nel 2020 con l'Indicazione del comune di Presicce-Acquarica codice Belfiore M428 provenendo dal precedente comune di Presicce codice Belfiore H047.

(1 di 3)

## Anagrafica – Risorse Umane: Anagrafica Completa

(2 di 3)

Anno 2019: Esempio per i Comuni di Presicce (H047) ed Acuarica del Capo (A042) fusi nel comune di: PRESICCE-ACQUARICA, codice Belfiore M428.

| 🚥 Gestione tabella comuni                            |                                                                                                    |                  |                     |                       |                             | <          | 000                   |              |              |  |
|------------------------------------------------------|----------------------------------------------------------------------------------------------------|------------------|---------------------|-----------------------|-----------------------------|------------|-----------------------|--------------|--------------|--|
|                                                      | 1 de la la la la la la la la la la la la la                                                          | ्र 💊             |                     |                       | 📔 Esci 🔟                    | 1          | No                    | ta Be        | ne:          |  |
| Provincia LE Comune PRESICCE                         | -ACQUARICA                                                                                           |                  |                     |                       |                             |            |                       | `omuno       | incorito     |  |
| Regione 14 ? PUGLIA                                  |                                                                                                    |                  |                     |                       |                             | -          |                       | 2010         | Insenio      |  |
| CAP 73054 Codice B                                   | Belfiore M428                                                                                        | Codice ISTA      | T 75098             |                       |                             |            | nell Anno             | 2019.        |              |  |
| Anno 2019 Fascia di esenzio                          | ne € 0,00                                                                                            | Percentuale u    | unica € 0,00        | Data ult.aggior       | n                           |            |                       |              |              |  |
| Num.Del Data Delibe                                  | ra                                                                                                   | Data Pubblica    | azione              |                       |                             |            |                       |              |              |  |
| Nota                                                 |                                                                                                    |                  |                     |                       |                             |            |                       |              |              |  |
| In caso non si applichi una percentuale              | e unica, indicare :                                                                                  |                  |                     |                       |                             |            |                       |              |              |  |
| <ul> <li>Addizionale applicata a scaglion</li> </ul> | ni di reddito                                                                                        | C Percenti       | uale massima app    | licata sull'intero re | ddito                       |            |                       |              |              |  |
| Progressivo Percentuale Scaglione c                  | di reddito                                                                                           |                  |                     |                       |                             |            |                       |              |              |  |
|                                                      | ···· Anagrafica                                                                                      | dipendenti       |                     |                       |                             |            |                       |              |              |  |
| I I I I I I I I I I I I I I I I I I I                |                                                                                                    |                  |                     |                       |                             |            |                       | 📔 Esci 🛄     |              |  |
| C                                                    | Cod. ente                                                                                            | 1 ENTE           | DI PROVA            |                       |                             |            |                       |              | 8            |  |
| L.                                                   | Anno 2019 Cod. dipendente 41                                                                         |                  |                     |                       |                             |            |                       |              |              |  |
|                                                      | Cognome COGNC                                                                                        | OME              |                     |                       | Nome                        | NOME       |                       | Ses          | O MG E       |  |
| <u>Nuovo F8 Edita F5 Ca</u>                          |                                                                                                    |                  |                     |                       |                             |            |                       |              |              |  |
|                                                      | Sucrime (* Letibe (* Nubile (* Loniugato/a (* Separato/a (* Divorziato/a (* Vedovo/a Nazionalita ITA |                  |                     |                       |                             |            |                       |              |              |  |
| ſ                                                    | Dati nascita  18/1                                                                                   | 2/1954 TEF       | RAMO                |                       |                             |            | TE Cod.fisc.          | CGNNM054T5   | BL103T CF    |  |
|                                                      | Indirizzo Fisc. VIA NIEVO, 29                                                                        |                  |                     |                       | 73054 PRESICCE-ACQUARICA LE |            |                       |              |              |  |
|                                                      | Regione Res.                                                                                         | 14 📍 PUG         | ilia                |                       | Comune Gen. PRESICCE        |            |                       |              |              |  |
| Comune prima dell                                    |                                                                                                    |                  |                     |                       | na della fusione            |            |                       |              | 2            |  |
|                                                      | Indirizzo Rec.                                                                                       |                  |                     |                       |                             |            |                       |              | 2            |  |
| ,                                                    | ASL riferiment                                                                                       | 0 🦻              |                     |                       |                             | Tel,/Cell. |                       |              |              |  |
|                                                      | Ind. e_mail 1 info                                                                                   | o@tinn.it        |                     |                       |                             |            |                       |              |              |  |
|                                                      | Ind. e_mail 2 info                                                                                   | o_2@tinn.it      | 2100.00             |                       |                             |            |                       |              |              |  |
|                                                      | Categ-81-acc.B1 Tempo indeterminato                                                                  |                  |                     |                       |                             | 01/01/2    | 01/01/2011 31/12/2019 |              |              |  |
|                                                      | Assunzioni II                                                                                        | nqu. Giurid.     | Inq.Econom          | Voci Pers.            | Att.con ind.                | Incario    | hi Part-time          | Assenze      | Comandi      |  |
|                                                      | Sindacato T                                                                                          | ratt.mensili     | Fam.x Ass.          | Fam.x Detr.           | Conf.Prev.                  | Conf.Fis   | cale Cdc/Capitoli     | Cond.Pagam.  | Note/Statist |  |
|                                                      | New Dipe                                                                                             |                  |                     |                       | Calc.Cedol.                 | Visual. (  | Ced. Libro paga       | Calc.Arretr. | Stampa Arr.  |  |
|                                                      | Nuovo F8                                                                                             | <u>E</u> dita F5 | <u>C</u> ancella F6 | Aggiorna FS           | Operatore                   | SYSDE      | 3A 017                | 02/2020      | Annulla F7   |  |

#### Anagrafica – Risorse Umane: Anagrafica Completa

(3 di 3)

Specifiche tecniche per la trasmissione telematica della certificazione Unica 2020

#### 3.6.2 Domicilio fiscale al 1/1/2020

Se il comune indicato nel rigo relativo al "Domicilio fiscale al 1/1/2020" è uno dei comuni indicati nella colonna "Nuovi comuni" della tabella di seguito riportata, è obbligatoria la compilazione della casella "Fusione comuni" presente nel medesimo rigo la quale può assumere solo uno dei valori riportati nella colonna "Codice Identificativo ex comune" previsti per il nuovo comune . Se, invece, il comune indicato nel rigo relativo al "Domicilio fiscale al 1/1/2020" non è tra quelli riportati nella colonna "Nuovi comuni", la casella "Fusione comuni" non deve risultare compilata. La non corrispondenza della casella "Fusione comuni" ai criteri sopra evidenziati determina lo scarto della dichiarazione senza possibilità di conferma.

#### Specifiche tecniche per la trasmissione telematica della certificazione Unica 2020

| DATA<br>FUSIONE                                                                                    | NUOVI COMUNI NATI NEL 2016,<br>NEL 2017, NEL 2018 E NEL 2019<br>DA FUSIONE COMUNI                                                                                        | CODICE<br>IDENTIFICATIVO<br>COMUNE         | DICE<br>FICATIVO PROVINCIA COMUNI<br>MUNE |                                                             |            | CODICE<br>ENTIFICATIVO<br>EX COMUNE |
|----------------------------------------------------------------------------------------------------|----------------------------------------------------------------------------------------------------|--------------------------------------------|-------------------------------------------|-------------------------------------------------------------|------------|-------------------------------------|
| 01/01/2016                                                                                         | MONTESCUIDO MONTE COLOMBO                                                                                                    | MBRB                                       | PN .                                      | Ex Comune di MONTE COLOMBO                                  |            | F476                                |
| 00002010                                                                                           |                                                                                                    | MD 00                                      |                                           | ExComune di MONTESCUDO                                      |            | F641                                |
| 01/01/2017 ARETONE CUTICI JANO                                                                     |                                                                                                    | MR 76                                      | PT                                        | ExComune di ABETONE                                         | A012       |                                     |
|                                                                                                    |                                                                                                    |                                            |                                           | Ex Comune di CUTIGLIWNO                                     |            | D235                                |
|                                                                                                    |                                                                                                    |                                            |                                           | ExComune di RAMPONIO VERNA                                  |            | H171                                |
| 01/01/2017 ALTA VALLE INTELVI                                                                      |                                                                                                    | M8-83                                      | 00                                        | ExComune di LANZO D'INTELVI                                 |            | E444                                |
| 92019 PR                                                                                           | I - CU e 770 2020 - Gestion <u>e dati CU</u>                                                                                                    | e 770                                      | LE                                        | Excomune di ACQUARICA DEL CAPO                              |            | A042                                |
| Codice fiscale /<br>Denominazione<br>Nome<br>Data di nascita<br>Cod. ISTAT 7/<br>Vic. VTA NI       | P IVA CGNNMO54T58L103T CF<br>0 cognome COGNOME<br>NOME<br>18/12/1954 D Luogo 9915 TERA<br>codice sede Codice fiscale rappresenta<br>a all'1/1/2019<br>586 Città PRESICCE | M0<br>Inte                                 |                                           | Sesso FEMMINILE  TE L103 Luogo nascita da CF Fusione comuni | Rappres    | entazione                           |
| Via VIA N<br>Domicilio fiscal<br>Cod. ISTAT 2                                                      | e all'1/1/2020<br>3007 Città PRESICCE-ACQUARICA                                                                                                    |                                            | ] [.:                                     | Eusione comuni H047                                         | dati per l | a CU.                               |
| Domicilio fiscal<br>Via L<br>Città Codice stato<br>E-mail<br>Password per all<br>Pubblicabile su V | e estero  Codice fiscale estero  info@tinn.it  egati  Hudirizzo a cui inviare Via VIA NIEVO, 29                                                                          | Conferma passv<br>una copia cartacea del C | No                                        | n residenti Schumacker                                      |            |                                     |

#### Elaborazioni Mensili: Visualizza cedolini non chiusi

Questa funzione è presente nel menù:

• Elaboraz.mensili

Con la dicitura:

- Visualizza Cedolini non chiusi
- o Implementazioni:
  - ✓ Introdotto nuovo criterio per escludere gli "elementi" relativi alla mensilità selezionata nella "Scelta Parametri di Lavoro".
  - ✓ Introdotto nel layout di visualizzazione/stampa anche il codice "Tutore".

| 🚥 Elenco cedolini non chiusi                                                                                   |                  |               |  |  |  |  |  |
|----------------------------------------------------------------------------------------------------|------------------|---------------|--|--|--|--|--|
|                                                                                                    | 🖺 <u>S</u> tampa | <u> </u>      |  |  |  |  |  |
| Ente ENTE DI PROVA                                                                                             |                  |               |  |  |  |  |  |
| Anno 2020 🗲<br>Ordinamento<br>Codice Dipendente<br>Mese / Codice Dipendente<br>Escludi cedolini mese di lavoro |                  |               |  |  |  |  |  |
|                                                                                                    | 🔽 Antepri        | ima di stampa |  |  |  |  |  |

| 01/02/202                                           | 20 ENTE DI PROVA | 4       |           |           | Pag.    | 1     |  |  |
|-----------------------------------------------------|------------------|---------|-----------|-----------|---------|-------|--|--|
| STAMPA DIPENDENTI CON ALMENO UN CEDOLINO NON CHIUSO |                  |         |           |           |         |       |  |  |
| Cod. dip.                                           | Cognome          | Nome    | Mese-prog | Mensilità | Cod. Tu | utore |  |  |
| 40                                                  | DOMENI           | DANIELA | 1 0       | GENNAIO   | 1       |       |  |  |

(1 di 1)